## TUTORIAL SIPAC - ALTERAÇÃO / CANCELAMENTO DE ENCAMINHAMENTO DE PROCESSO

## Alterar encaminhamento (envio) de processo

**Observação:** Este procedimento pode ser realizado tanto na movimentação inicial quanto nas posteriores.

**1.** No ambiente MESA VIRTUAL, acesse a aba **Processos** > **Movimentação** > **Alterar Encaminhamento** (Figura 1).

| Processos                      | Documentos                                 | Despachos | Merr | orandos               | Arquivo              | Administração | Consulta    |
|--------------------------------|--------------------------------------------|-----------|------|-----------------------|----------------------|---------------|-------------|
| Abrir Pr<br>Cadastr<br>Cadastr | ocesso<br>ar Processo<br>ar Processo Antig | 0         |      |                       |                      |               |             |
| Solicita                       | r Novo Tipo de Pro                         | cesso     |      |                       |                      |               |             |
| Autuar I<br>Diligênc           | Processo<br>ia                             |           |      |                       |                      |               | C           |
| Fluxo de                       | Processo                                   |           | •    |                       |                      |               | Enviado po  |
| Juntada                        | i de Processos                             |           | E.   |                       |                      |               | REL PAD (   |
| Movime                         | ntação                                     |           | •    | Alterar               | Encaminhame          | ento          |             |
| Ocorrêi                        | ncias                                      |           | •    | Cancela               | ir Encaminhai        | nento         |             |
| Proces:<br>Retirada            | sos Sigilosos<br>a de Peças                |           | SEI  | RVIÇOS (I<br>MÔNIO Nº | NCLUSIVE LI<br>25540 | CITAÇÕES)     | VIT-CPM (11 |
| Registra<br>Etiqueta           | ar Dados do Proce<br>Is Protocoladoras     | SS0       | F    |                       |                      |               |             |
| Etiqueta                       | is para Capas                              |           | ×    |                       |                      |               |             |
| Ferram                         | enta para Código d                         | e Barras  |      |                       |                      |               |             |

Figura 1

2. Clique no símbolo 📓 correspondente ao processo desejado (Figura 2).

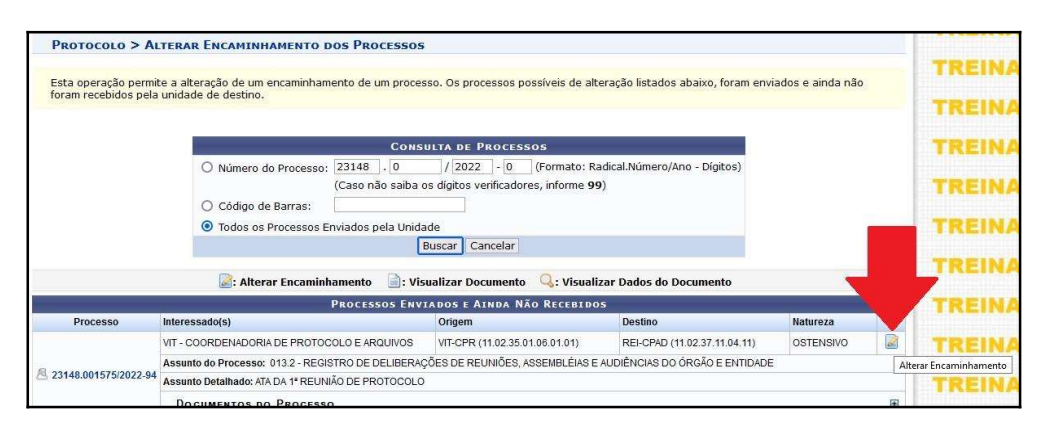

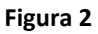

**3.** Na parte das informações para alteração de encaminhamento, no campo **Unidade de Destino**, digite o nome da nova unidade (o nome da unidade se auto completará à medida

que for digitado). Selecione a unidade para a qual deseja enviar o processo. Clicar em Alterar (Figura 3).

|                           | Informações para Alteração de Encaminhamento                                 |
|---------------------------|------------------------------------------------------------------------------|
| Unidade de Desti          | ino Atual: - REI - COMISSÃO PERMANENTE DE AVALIAÇÃO DE DOCUMENTOS DE ARQUIVO |
| Nova Unidade de Destino   |                                                                              |
| Unidade de Destino: \star | vit - coordenadoria geral de ges                                             |
|                           | VIT - COORDENADORIA GERAL DE GESTAO DE PESSOAS (11.02.35.07)                 |
|                           |                                                                              |
|                           |                                                                              |
|                           |                                                                              |
|                           |                                                                              |
|                           |                                                                              |
|                           |                                                                              |
|                           |                                                                              |
|                           |                                                                              |
|                           |                                                                              |
|                           | •<br>•                                                                       |
|                           | •                                                                            |
|                           | Alterar ss Voltar Cancelar                                                   |

4. Confirme a alteração, clicando em "OK" na caixa de diálogo que aparecerá na tela (Figura 4)

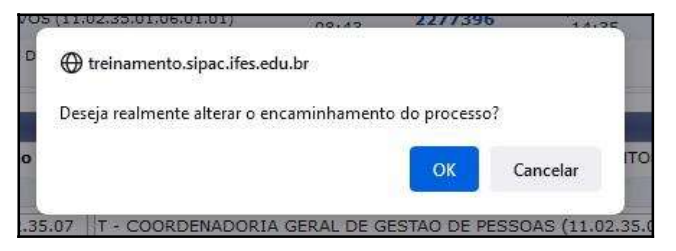

Figura 4

5. Uma mensagem em verde aparecerá confirmando a realização do procedimento (Figura 5).

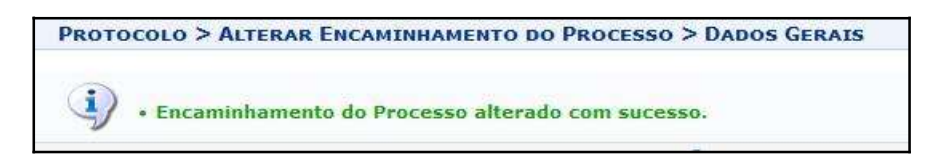

Figura 5

Cancelar encaminhamento (envio) de processo

**Observação:** Não é possível realizar este procedimento na primeira movimentação. Caso ocorra necessidade de alterar o destino do processo, já no primeiro encaminhamento, deverá ser utilizada a opção "**Alterar Encaminhamento**".

**6.** No ambiente MESA VIRTUAL, acesse a aba **Processos** > **Movimentação** > **Cancelar Encaminhamento** (Figura 6).

| Processos                                  | Documentos                                                          | Despachos  | ٨ | lemorandos                                           | Arquivo      | Administração | Consultas            |
|--------------------------------------------|---------------------------------------------------------------------|------------|---|------------------------------------------------------|--------------|---------------|----------------------|
| Abrir Pr<br>Cadastr<br>Cadastr<br>Solicita | rocesso<br>rar Processo<br>rar Processo Antig<br>r Novo Tipo de Pro | o<br>cesso |   |                                                      |              |               |                      |
| Autuar<br>Diligênc<br>Fluxo de             | Processo<br>cia<br>e Processo                                       |            | × |                                                      |              |               | 0 Ite<br>Enviado por |
| Juntada                                    | a de Processos                                                      |            | × |                                                      |              |               | REI-CPAD (11.02      |
| Movime                                     | intação                                                             |            | • | Alterar E                                            | ncaminhame   | ento          |                      |
| Ocorrêi                                    | ncias                                                               |            | ж | Cancela                                              | r Encaminhar | mento         |                      |
| Proces<br>Retirad                          | sos Sigilosos<br>a de Peças                                         |            | + | SERVIÇOS (INCLUSIVE LICITAÇÕES)<br>TRIMÔNIO Nº 25540 |              |               | VITA (11.02.3        |
| Registr                                    | ar Dados do Proce<br>as Protocoladoras                              | SS0        |   |                                                      |              |               |                      |

Figura 6

7. Clique no símbolo 🥯 correspondente ao processo desejado (Figura 7).

| PROTOCOLO > CAI        | NCELAR ENCAMINHAMENTO DE PROCESSOS                                                                                                    |                                            |                             |           |   |         |  |  |  |
|------------------------|----------------------------------------------------------------------------------------------------|--------------------------------------------|-----------------------------|-----------|---|---------|--|--|--|
| Esta operação permit   |                                                                                                    | TREINA                                     |                             |           |   |         |  |  |  |
|                        |                                                                                                    |                                            |                             |           |   | TREINA  |  |  |  |
|                        | CONSULTA DE PROCESSOS O Número do Processo: 23148 , 0 / 2022 , 0 (Formato: Radical.Número/Ano - Dígitos) (Caso não saiba os dígitos verificadores, informe 99) Todos os Procesos |                                            |                             |           |   |         |  |  |  |
|                        |                                                                                                    |                                            |                             |           |   |         |  |  |  |
|                        | 😂: Cancelar Encaminhamento 📄: Vi                                                                                                    | Buscar Cancelar sualizar Documento 🔍: Visu | alizar Dados do Documento   |           |   | TREINA  |  |  |  |
|                        | Processos Env                                                                                                    | VIADOS E AINDA NÃO RECEBID                 | os                          |           |   | TREINA  |  |  |  |
| Processo               | Interessado(s)                                                                                                    | Unidade de Origem                          | Destino                     | Natureza  |   |         |  |  |  |
| A 23046.000445/2000-77 | JOSE MAURICIO RODRIGUES                                                                                                    | VIT-CPR (11.02.35.01.06.01.01)             | VIT-CPG (11.02.35.01.05.03) | OSTENSIVO |   | TREINAN |  |  |  |
|                        | Assunto do Processo: 023.14 - ABONO DE PERMANENCIA EM SERVIÇO                                                                                                    |                                            |                             |           |   |         |  |  |  |
|                        | Assunto Detalhado: ISENÇÃO DA CONTRIBUIÇÃO PREVI                                                                                                    |                                            | TREINA                      |           |   |         |  |  |  |
|                        | DOCUMENTOS DO PROCESSO                                                                                                    | æ                                          |                             |           |   |         |  |  |  |
|                        | VIT - COORDENADORIA DE PROTOCOLO E ARQUIVOS                                                                                                    | VIT-CPR (11.02.35.01.06.01.01)             | VIT-CCB (11.02.35.01.05.02) | OSTENSIVO | 0 | TREINAM |  |  |  |

Figura 7

**8.** Confirme o cancelamento clicando em "OK" na caixa de diálogo que aparecerá na tela (Figura 8).

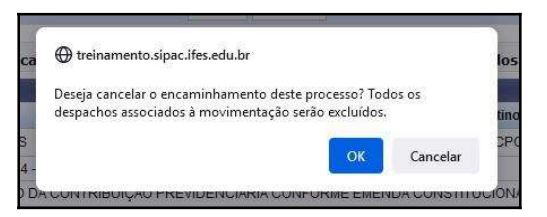

Figura 8

9. Uma mensagem em verde aparecerá confirmando a realização do procedimento (Figura9). O processo voltará para a unidade.

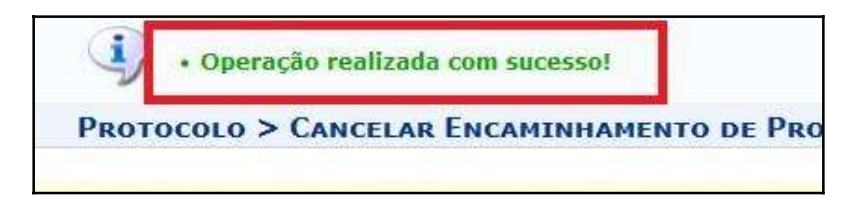

Figura 9

## Fim!

Em caso de dúvidas, entrar em contato com o setor responsável pelas funções de protocolo em sua Unidade.